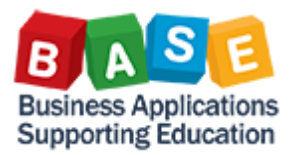

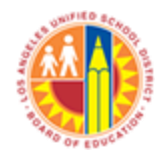

### WBS/AuC Settlement to Final Asset

- This job aid provides the steps for settling a completed project to a final asset.
  - 1. KOSRLIST\_PR: Display WBS settlement rules to verify the settlement rules contain the Final Asset

Settlement rules

| Sender                    | Shrt txt sender          |                                       | _       |              |          |
|---------------------------|--------------------------|---------------------------------------|---------|--------------|----------|
| Receiver                  | Shrt txt receivers       |                                       | Percent | Settl.Type   | Activity |
|                           |                          |                                       |         |              |          |
| WBS F-300574              | 102nd St. EEC - Shade S  | Shelter                               |         |              |          |
| WBS F-300574-01-221-99    | 102nd St FEC - Shade S   | Shelter-CEOA                          |         |              |          |
| FXA 1000/36000053809/0    | 102nd St FEC - Shade S   | Shelter                               | 100 00  | FIII         | Act      |
| FXA 1000/500000010872/0   | 102nd St. EEC - Shade S  | Shelter-CEQA                          | 100.00  | AUC          | Act      |
|                           |                          | · · · · · · · · · · · · · · · · · · · |         |              |          |
| WBS F-300574-02-303-99    | 102nd St. EEC - Shade S  | Shelter-M&O PLANNI                    |         |              |          |
| FXA 1000/360000053809/0   | 102nd St. EEC - Shade S  | Shelter                               | 100.00  | FUL          | Act      |
| FXA 1000/500000010873/0   | 102nd St. EEC - Shade S  | Shelter-M&O PLANNI                    | 100.00  | AUC          | Act      |
|                           |                          |                                       |         |              |          |
| WBS F-300574-02-321-99    | 102nd St. EEC - Shade S  | Shelter-DSA FEES                      |         |              |          |
| FXA 1000/360000053809/0   | 102nd St. EEC - Shade S  | Shelter                               | 100.00  | FUL          | Act      |
| FXA 1000/500000010874/0   | 102nd St. EEC - Shade S  | Shelter-DSA FEES                      | 100.00  | AUC          | Act      |
|                           |                          |                                       |         |              |          |
| WBS F-300574-03-404-99    | 102nd St. EEC - Shade S  | Shelter-ASBESTOS/L                    |         |              |          |
| FXA 1000/360000053809/0   | 102nd St. EEC - Shade S  | Shelter                               | 100.00  | FUL          | Act      |
|                           | Access of FEC Charles of | Chalter COLLO TECT                    |         |              |          |
| WB5 F-300574-03-501-99    | 102nd St. EEL - Shade S  | Shelter-SULS LESI                     | 400.00  | <b>F</b> 111 | 0        |
| FXA 1000736000005380970   | 1⊍2nd St. EEC - Shade S  | Shelter                               | 100.00  | FUL          | Act      |
| 1 III 4000 IC000004007010 | attrates ends of         | Section Porte Prot                    | 400 00  |              |          |

### NOTE: CJ20N: You may also display settlement rules one wbs element at a time

| WBS element F-300574-01-221-99     |                     |                         |        |        |     |     |    |     |      |      |       |          |          |
|------------------------------------|---------------------|-------------------------|--------|--------|-----|-----|----|-----|------|------|-------|----------|----------|
| 102nd St. EEC - Shade Shelter-CEQA |                     |                         |        |        |     |     |    |     |      |      |       |          |          |
| Actua                              | al settlement       |                         |        |        |     |     |    |     |      |      |       |          |          |
|                                    |                     |                         |        |        |     |     |    |     |      |      |       |          |          |
| Dis                                | stribution rules    |                         |        |        |     |     |    |     |      |      |       |          |          |
| Cat                                | Settlement Receiver | Receiver Short Text     | %      | Amount | Set | No. | St | Fro | From | To P | To Fi | First Us | Last Us  |
| FXA                                | 500000010872-0      | 102nd St. EEC - Shade S | 100.00 | 0.00   | AUC | 1   |    | 0   |      | 0    |       | 014/2013 | 014/2013 |
| FXA                                | 360000053809-0      | 102nd St. EEC - Shade S | 100.00 |        | FUL | 2   |    |     |      |      |       |          |          |
|                                    |                     |                         |        |        | FUL |     |    |     |      |      |       |          |          |
|                                    |                     | ð                       |        |        | FUL |     |    |     |      |      |       |          |          |

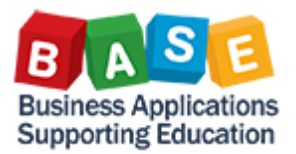

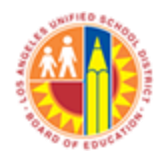

### 2. ZASSET\_BAL: Run Asset Balance Report to display the AuC amounts by Project

| <u>P</u> rogram <u>E</u> dit <u>G</u> oto System <u>H</u> elp | To select assets by Project Definition: |  |
|---------------------------------------------------------------|-----------------------------------------|--|
| ♥ 🔽 🗸 🖌 🖌                                                     |                                         |  |
| Assat Palanaas                                                | )≡( '                                   |  |
| Asset Dalarices                                               | 1) Click on Dynamic Select Icon         |  |
|                                                               | 2) Investment Acct Assignmnt            |  |
|                                                               | 3) Project definition                   |  |
|                                                               | 4) Enter SAP Project#                   |  |
| <ul> <li>✓ G Investment Acct Assignmt</li> </ul>              |                                         |  |
| • 🖹 Order                                                     |                                         |  |
| B Project definition                                          | lections                                |  |
| Envir. investment     Investment                              | t Acct Assignmt                         |  |
| Det worth valuation     Project def                           | inition F-300574                        |  |
| Real estate                                                   |                                         |  |
|                                                               |                                         |  |
| Company code 1000                                             | to 📄                                    |  |
|                                                               |                                         |  |
| Selections                                                    |                                         |  |
| Asset class                                                   | to                                      |  |
|                                                               |                                         |  |
|                                                               | End of Eiscal Vear                      |  |
| Settings                                                      |                                         |  |
| Report date 06/30/2015                                        |                                         |  |
| Depreciation area 01 Ac                                       | ccrual Post                             |  |
| Sort Variant ZP01 Or                                          | riginal Asset and WBS                   |  |
|                                                               |                                         |  |
| LISI ASSEIS     or main numbers only                          |                                         |  |
|                                                               |                                         |  |
| O or group totalo only                                        |                                         |  |

#### • Results

| ļ              |              |      |                                          |            |   |                 |          |                    |               |               |             |
|----------------|--------------|------|------------------------------------------|------------|---|-----------------|----------|--------------------|---------------|---------------|-------------|
| Capitalized on | Asset        | SNo. | Asset description                        | Cap.date   | 0 | Functional Area | Fund     | WBS element        | Σ Acquis.val. | ΣAccum.dep. 3 | ≅ Book val. |
| 06/30/2013     | 500000010872 | 1    | 102nd St. EEC - Shade Shelter-CEQA       | 06/30/2013 |   | 0000-8500-17957 | 210-9010 | F-300574-01-221-99 | 1,332.50      | 0.00          | 1,332.50    |
| 06/30/2013     | 500000010873 | 1    | 102nd St. EEC - Shade Shelter-M&O PLANNI | 06/30/2013 |   | 0000-8500-17957 | 210-9010 | F-300574-02-303-99 | 20,488.78     | 0.00          | 20,488.78   |
| 06/30/2013     | 500000010874 | 1    | 102nd St. EEC - Shade Shelter-DSA FEES   | 06/30/2013 |   | 0000-8500-17957 | 210-9010 | F-300574-02-321-99 | 954.06        | 0.00          | 954.06      |
| 03/31/2014     | 500000010876 | 1    | 102nd St. EEC - Shade Shelter-SOILS TEST | 03/31/2014 |   | 0000-8500-17957 | 210-9010 | F-300574-03-501-99 | 1,384.06      | 0.00          | 1,384.06    |
| 06/30/2013     | 500000010877 | 1    | 102nd St. EEC - Shade Shelter-MATERIAL T | 06/30/2013 |   | 0000-8500-17957 | 210-9010 | F-300574-03-502-99 | 7,254.16      | 0.00          | 7,254.16    |
| 06/30/2014     | 500000010878 | 1    | 102nd St. EEC - Shade Shelter-CONSTRUCT  | 06/30/2014 |   | 0000-8500-17957 | 210-9010 | F-300574-04-701-99 | 976.00        | 0.00          | 976.00      |
| 06/30/2013     | 500000059949 | 1    | 102nd St. EEC - Shade Shelter-INSPECTION | 06/30/2013 |   | 0000-8500-17957 | 210-9010 | F-300574-03-511-99 | 9,839.74      | 0.00          | 9,839.74    |
| 04/30/2014     | 500000066862 | 1    | 102nd St. EEC - Shade Shelter-COST ESTIM | 04/30/2014 |   | 0000-8500-17957 | 210-9010 | F-300574-02-311-99 | 1,505.96      | 0.00          | 1,505.96    |
| 09/30/2013     | 500000066863 | 1    | 102nd St. EEC - Shade Shelter-PRINTING   | 09/30/2013 |   | 0000-8500-17957 | 210-9010 | F-300574-02-331-99 | 133.78        | 0.00          | 133.78      |
| 05/31/2014     | 500000066864 | 1    | 102nd St. EEC - Shade Shelter-CONSTRUCT  | 05/31/2014 |   | 0000-8500-17957 | 210-9010 | F-300574-03-401-99 | 106,083.46    | 0.00          | 106,083.46  |
| 06/30/2014     | 500000066867 | 1    | 102nd St. EEC - Shade Shelter-OEHS OVERS | 06/30/2014 |   | 0000-8500-17957 | 210-9010 | F-300574-04-704-99 | 1,071.45      | 0.00          | 1,071.45    |

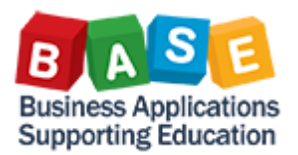

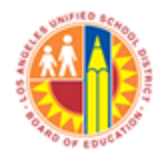

### 3. CJ88: Run Settlement by Project or WBS (Defaults to Test Run)

| Project            | F-300574        | 102nd St. E        | EEC - Shade Shelter |                   |    |
|--------------------|-----------------|--------------------|---------------------|-------------------|----|
| or                 |                 |                    |                     |                   |    |
| WBS Element        |                 |                    |                     |                   |    |
| or                 |                 |                    |                     |                   |    |
| Network            |                 |                    |                     |                   |    |
|                    |                 |                    | Follow the Accou    | unting Period     |    |
| With hierarchy     |                 |                    | End Closing Cale    | ndar.             |    |
| With orders        |                 |                    |                     |                   |    |
|                    |                 |                    |                     |                   |    |
| Parameters         |                 |                    |                     |                   |    |
| Settlement period  | 11              |                    | Posting period      | 12                |    |
| Fiscal Year        | 2014            |                    | Asset Value Date    | 05/14/201         | .4 |
| Processing type    | Full Settlement | •                  | \                   |                   |    |
|                    |                 |                    |                     |                   | _  |
| Processing Options |                 | When settling to   |                     | Asset Value Date  |    |
| ✓ Test Run         |                 | final accet coloct |                     | is the Beneficial |    |
| ✓ Detail List      | Lay             |                    |                     |                   |    |
| Check trans. data  |                 | 'Full Settlement'  |                     | Use Date as       |    |
|                    |                 |                    |                     | defined in your   |    |
|                    |                 |                    |                     | Policies &        |    |
|                    |                 |                    |                     | Procedures        |    |

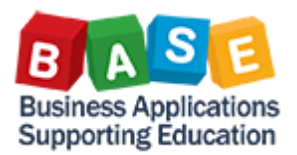

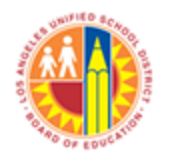

## 4. Display Results of Test Run:

| Actual Settlement: Project/WBS Element/Network Basic list |                     |                                      |  |  |  |  |  |  |
|-----------------------------------------------------------|---------------------|--------------------------------------|--|--|--|--|--|--|
|                                                           |                     |                                      |  |  |  |  |  |  |
| Selection                                                 |                     |                                      |  |  |  |  |  |  |
| Selection Parameters                                      | Value               | Name                                 |  |  |  |  |  |  |
| Project definition                                        | F-300574            | 102nd St. EEC - Shade Shelter        |  |  |  |  |  |  |
| Period                                                    | 015                 |                                      |  |  |  |  |  |  |
| Posting period                                            | 015                 |                                      |  |  |  |  |  |  |
| Fiscal Year                                               | 2014                |                                      |  |  |  |  |  |  |
| Processing type                                           | 8                   | Full Settlement                      |  |  |  |  |  |  |
| Posting Date                                              | 06/30/2014          |                                      |  |  |  |  |  |  |
| Asset Value Date                                          | 05/15/2014          |                                      |  |  |  |  |  |  |
| A subsettion of the s                                     | 4000                |                                      |  |  |  |  |  |  |
| Processing Options                                        |                     |                                      |  |  |  |  |  |  |
| Selection Parameters                                      | Value               |                                      |  |  |  |  |  |  |
| Execution type                                            | Settlement executed |                                      |  |  |  |  |  |  |
| Processing mode                                           | <u>Test run</u>     |                                      |  |  |  |  |  |  |
| Processing completed with errors                          |                     | Double Click to display errors       |  |  |  |  |  |  |
| Number of me Max-message type                             | Error messages W    | arning messages Information messages |  |  |  |  |  |  |
| 11                                                        | 3                   | 8                                    |  |  |  |  |  |  |
| Processing category                                       | Σ Number            | Double Click to display              |  |  |  |  |  |  |
| Settlement executed                                       | - Number            | settlements                          |  |  |  |  |  |  |
| No change                                                 | 9                   | Settiements                          |  |  |  |  |  |  |
| Not relevant                                              | 24                  |                                      |  |  |  |  |  |  |
| Inappropriate status                                      |                     |                                      |  |  |  |  |  |  |
| Error                                                     | 3                   |                                      |  |  |  |  |  |  |
|                                                           | - 44                |                                      |  |  |  |  |  |  |
|                                                           |                     |                                      |  |  |  |  |  |  |

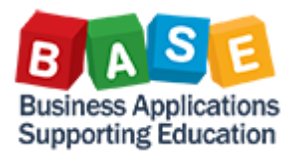

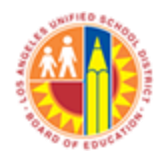

• Results of Test Run: WBS Elements to be Settled without Error

# Detail list - Settled values

| Senders                | Short text: Sender                       | Receivers               | ΣValCOArCur | Inform. |
|------------------------|------------------------------------------|-------------------------|-------------|---------|
| WBS F-300574-01-221-99 | 102nd St. EEC - Shade Shelter-CEQA       | FXA 1000/360000053809/0 | 1,332.50    |         |
| WBS F-300574-02-303-99 | 102nd St. EEC - Shade Shelter-M&O PLANNI | FXA 1000/360000053809/0 | 20,488.78   |         |
| WBS F-300574-02-321-99 | 102nd St. EEC - Shade Shelter-DSA FEES   | FXA 1000/360000053809/0 | 954.06      |         |
| WBS F-300574-03-501-99 | 102nd St. EEC - Shade Shelter-SOILS TEST | FXA 1000/360000053809/0 | 1,384.06    |         |
| WBS F-300574-03-502-99 | 102nd St. EEC - Shade Shelter-MATERIAL T | FXA 1000/360000053809/0 | 7,254.16    |         |
| WBS F-300574-02-311-99 | 102nd St. EEC - Shade Shelter-COST ESTIM | FXA 1000/360000053809/0 | 1,505.96    |         |
| WBS F-300574-02-331-99 | 102nd St. EEC - Shade Shelter-PRINTING   | FXA 1000/360000053809/0 | 133.78      |         |
| WBS F-300574-03-511-99 | 102nd St. EEC - Shade Shelter-INSPECTION | FXA 1000/360000053809/0 | 9,839.74    |         |
|                        |                                          |                         | 42,893.04   |         |

### 5. Display Error Messages

| K  | s. | , A 7 H K 7. B A                                                   | 1    | _/     |
|----|----|--------------------------------------------------------------------|------|--------|
| T) | l  | Message Text                                                       | LTxt | $\neg$ |
| X  | X  | Posting not possible (Value date earlier than capitalization date) | 2    | -      |
| X  | X  | Posting not possible (Value date earlier than capitalization date) | 0    | -      |
| X  | Č. | Posting not possible (Value date earlier than capitalization date) | 2    | -      |
|    |    |                                                                    |      |        |

Double click for more detail message

# Posting not possible (Value date earlier than capitalization date)

Message no. AA322

## Diagnosis

Asset 500000010878 0001 was first capitalized on 20140630.

You cannot post to an asset that was not yet capitalized.

## Procedure

You have the following options:

- Change the asset value date of your posting.
- Capitalize the asset by posting an acquisition

NOTE: If at least one wbs element is able to settle to the final asset, go ahead and settle the wbs elements that can go through using the correct Asset Value Date. Then rerun the settlement for the remaining wbs elements without the Asset Value Date.

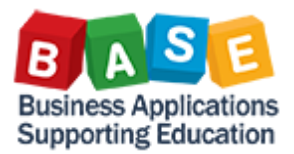

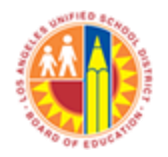

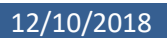

6. CJ88 - When ready to settle, run in update mode (deselect 'Test Run')

| Actual Settle                                 | ment: Project/WBS Ele | ement/No  | etwork              |            |
|-----------------------------------------------|-----------------------|-----------|---------------------|------------|
| ₽                                             |                       |           |                     |            |
| Project<br>or<br>WBS Element<br>or<br>Network | F-300574              | 102nd St. | EEC - Shade Shelter |            |
| Parameters                                    |                       |           |                     |            |
| Settlement period                             | 11                    |           | Posting period      | 12         |
| Fiscal Year                                   | 2014                  |           | Asset Value Date    | 05/14/2014 |
| Processing type                               | Full Settlement       | -         |                     |            |
| Processing Options                            |                       |           |                     |            |
| Test Run                                      |                       |           |                     |            |
| ✓ Detail List                                 | Layouts               |           |                     |            |
| Check trans. data                             |                       |           |                     |            |

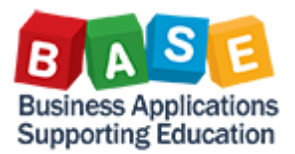

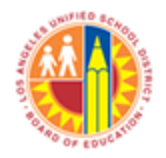

### 7. ZASSET\_BAL: Display Balances for Final Asset

| Asset Balance                      | Report                                           | 1            |                  |
|------------------------------------|--------------------------------------------------|--------------|------------------|
| 🍄 🖪 🖬 🖊                            | Click on '+' to allow<br>you to select by Asset# |              |                  |
| Company code                       |                                                  | 1000         | to               |
| Asset number                       |                                                  | 360000053809 | to               |
| Subnumber                          |                                                  |              | to               |
|                                    |                                                  |              |                  |
| Selections                         |                                                  |              |                  |
| Asset class                        |                                                  |              | to               |
| Business area                      |                                                  |              | to               |
|                                    |                                                  |              |                  |
|                                    |                                                  |              |                  |
|                                    |                                                  |              |                  |
| Settings                           |                                                  |              |                  |
| Report date                        |                                                  | 06/30/2014   |                  |
| Depreciation area                  |                                                  | 01 Acc       | crual Post       |
| Sort Variant                       |                                                  | ZP01 LA      | USD Asset Report |
|                                    |                                                  |              |                  |
| List assets                        |                                                  |              |                  |
| ○ or main numbe                    | rs only                                          |              |                  |
| O or group totals                  | only                                             |              |                  |
| 8. Results: Final Asset            |                                                  |              |                  |
| Asset Balance Report - 01          | Accrual Post                                     |              |                  |
| n Report date: 06/30/2014 - Create | d on: 04/16/2019                                 |              |                  |

 Asset
 SN
 Asset description
 Asset Class
 Asset class description
 Capitalized on
 Project def.
 Cost Ctr
 Fund
 Functional Area
 \*
 Acquis.val.
 WB

 360000053809
 1
 102nd St. EEC - Shade Shelter
 943061
 BUILDING IMPROVEMENTS
 05/15/2014
 F-300574
 1954501
 210-9010
 0000-8500-17957
 151,023.95
 F-3

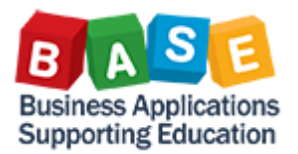

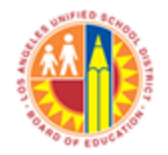

**9.** ZASSET\_BAL: Validate Project AuC has been zeroed out.

| Asset Balance Report     |   |                          |          |
|--------------------------|---|--------------------------|----------|
| (⊉ 🗄 )≣(1 active 🗄 🗓     |   |                          |          |
|                          |   | Dynamic selections       |          |
| Assignments              |   | Investment Acct Assignmt |          |
| 🕨 🥅 Origin data          | ÷ | Project definition       | F-300574 |
| Investment Acct Assignmt |   |                          |          |
| • 🖹 Order                |   |                          |          |
| * 🖹 WBS element          | - |                          |          |
| Project definition       |   |                          |          |
| • 🖹 Envir. investment    |   |                          |          |
| Net worth valuation      |   |                          |          |
| 🕨 🦳 Real estate          | Ŧ |                          |          |
|                          |   |                          |          |

**10.** Results: AuC Amounts are now \$0

| Asset Balance Report - 01 Accrual Post |                                                  |                                          |                    |          |          |                 |        |           |             |                    |  |
|----------------------------------------|--------------------------------------------------|------------------------------------------|--------------------|----------|----------|-----------------|--------|-----------|-------------|--------------------|--|
| 🖻 Report date:                         | Report date: 06/30/2014 - Created on: 04/16/2019 |                                          |                    |          |          |                 | expec  | expected. |             |                    |  |
| Asset                                  | SNo.                                             | Asset description                        | Project definition | Cost Ctr | Fund     | Functional Area | Class  | Σ         | Acquis.val. | WBS element        |  |
| 50000010872                            | 1                                                | 102nd St. EEC - Shade Shelter-CEQA       | F-300574           | 195450   | 210-9010 | 0000-8500-17957 | 945001 |           | 0.00        | F-300574-01-221-99 |  |
| 50000010873                            | 1                                                | 102nd St. EEC - Shade Shelter-M&O PLANNI | F-300574           | 195450   | 210-9010 | 0000-8500-17957 | 945001 |           | 0.00        | F-300574-02-303-99 |  |
| 50000010874                            | 1                                                | 102nd St. EEC - Shade Shelter-DSA FEES   | F-300574           | 195450   | 210-9010 | 0000-8500-17957 | 945001 |           | 0.00        | F-300574-02-321-99 |  |
| 50000010876                            | 1                                                | 102nd St. EEC - Shade Shelter-SOILS TEST | F-300574           | 195450   | 210-9010 | 0000-8500-17957 | 945001 |           | 0.00        | F-300574-03-501-99 |  |
| 50000010877                            | 1                                                | 102nd St. EEC - Shade Shelter-MATERIAL T | F-300574           | 195450   | 210-9010 | 0000-8500-17957 | 945001 |           | 0.00        | F-300574-03-502-99 |  |
| 50000010878                            | 1                                                | 102nd St. EEC - Shade Shelter-CONSTRUCTI | F-300574           | 195450   | 210-9010 | 0000-8500-17957 | 945001 |           | 0.00        | F-300574-04-701-99 |  |
| 50000059949                            | 1                                                | 102nd St. EEC - Shade Shelter-INSPECTION | F-300574           | 195450   | 210-9010 | 0000-8500-17957 | 945001 |           | 0.00        | F-300574-03-511-99 |  |
| 50000066862                            | 1                                                | 102nd St. EEC - Shade Shelter-COST ESTIM | F-300574           | 195450   | 210-9010 | 0000-8500-17957 | 945001 |           | 0.00        | F-300574-02-311-99 |  |
| 50000066863                            | 1                                                | 102nd St. EEC - Shade Shelter-PRINTING   | F-300574           | 195450   | 210-9010 | 0000-8500-17957 | 945001 |           | 0.00        | F-300574-02-331-99 |  |
| 50000066864                            | 1                                                | 102nd St. EEC - Shade Shelter-CONSTRUCTI | F-300574           | 195450   | 210-9010 | 0000-8500-17957 | 945001 |           | 0.00        | F-300574-03-401-99 |  |
| 50000066867                            | 1                                                | 102nd St. EEC - Shade Shelter-OEHS OVERS | F-300574           | 195450   | 210-9010 | 0000-8500-17957 | 945001 |           | 0.00        | F-300574-04-704-99 |  |
|                                        |                                                  |                                          |                    |          |          |                 |        | . •       | 0.00        |                    |  |